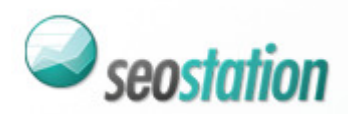

# **E-commerce dofollow list**

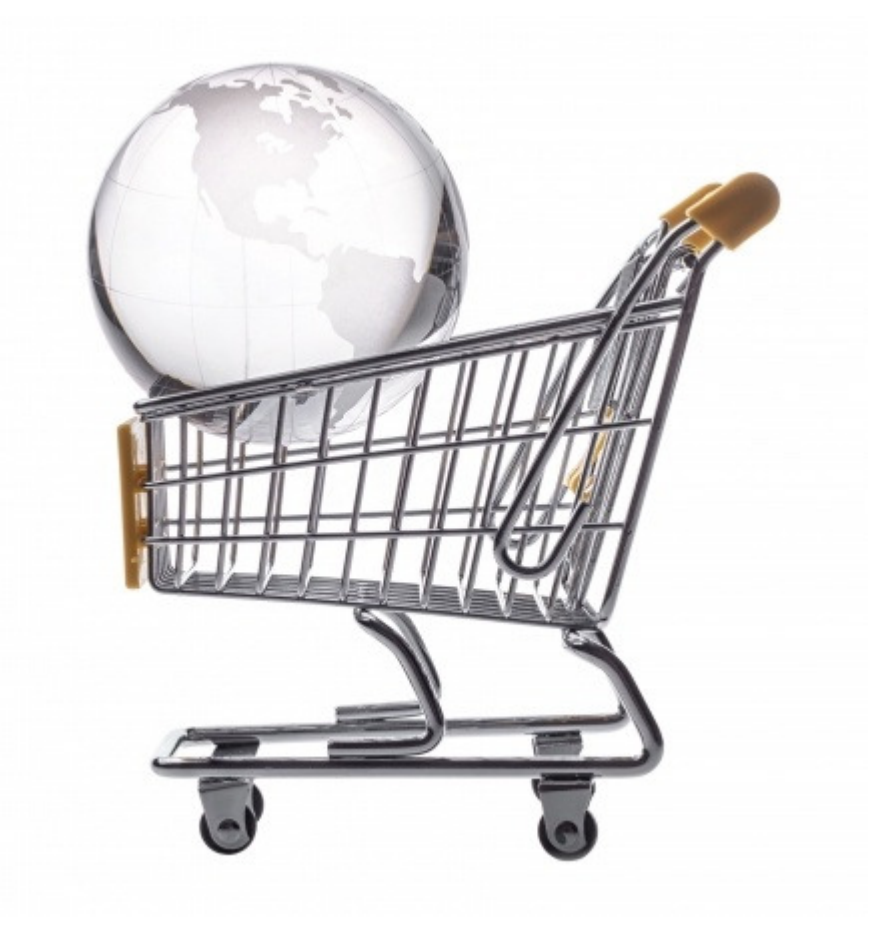

Lista zawiera 5 adresów stron, które można wykorzystać do promocji sklepów internetowych. Została ona udostępniona użytkownikom serwisu <u>http://www.seostation.pl/</u>

Sugerujemy wykorzystanie tych źródeł w sposób pozwalający na połączenie korzyści promocyjnych z typowymi działaniami link buildingu. Wykorzystywanie ich w sposób masowy, czysto pod kątem pozyskania linków, może skutkować nałożeniem przez właścicieli stron atrybutu nofollow, lub całkowitym zdjęciem aktywnych odnośników.

Informacje są aktualne na dzień 7 lutego 2014 r.

Copyright 2014 <u>www.seostation.pl</u> Wszelkie prawa zastrzeżone.

## http://blogi.szafa.pl/

O serwisie:

Serwis szafa.pl umożliwia prowadzenie własnego bloga, a ostatnie wpisy ze wszystkich blogów wyświetlają się pod adresem <u>http://blogi.szafa.pl/</u> W postach można zamieszczać odnośniki w dowolnej formie (w postaci adresu strony lub słowa kluczowego). Główna tematyka blogów to moda, kuchnia i zdrowie, istnieje również kategoria ogólna, w której można zamieścić dowolne wpisy.

## Przykładowa podstrona wpisu:

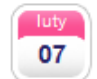

bransoletka z kokosa, kamienia Jadenit, kamieni Howlit dodane przez: art-modelinowo dn. 07-02-2014 r.

ostatnio sporo czasu spędzam na biżuterii kryształkowej i z kamyczkami nie mam czasu na tworzenie z fimo :( przedstawię wam nowości które ukazały się w mojej gablotce sklepowej może spodoba się wam któryś kolor kamienia?

http://art-modelinowo.blogspot.com/p/romantycznie-czyliwalentynki.html

## Jak dodać wpis?

1. Załóż konto na stronie <u>http://szafa.pl/rejestracja.html</u>

DODAWANIE WRISU DO BLOGA

- 2. Po zalogowaniu wróć na stronę <u>http://blogi.szafa.pl/</u> i kliknij w link "*Załóż bloga*" <u>http://szafa.pl/zaloz-bloga.html</u>
- 3. Następnie kliknij w link <u>http://szafa.pl/blog-wpis.html</u> i opublikuj wpis. Dzięki edytorowi WYSIWYG możesz dowolnie sformatować tekst i dodać w nim linki.

| DODAWAINI   | E WFISO DO BEOGR                 |    |  |  |
|-------------|----------------------------------|----|--|--|
| TYTUŁ:      |                                  |    |  |  |
| KATEGORIA:  | Pozostałe tematy                 |    |  |  |
| TAGI:       |                                  |    |  |  |
|             | np. podróże, moda                |    |  |  |
|             | Dodaj obraze                     |    |  |  |
|             | 🕢 🖻 🛍 🍇 👗 🧼 🔉 🧰 🏟 🔶 🗮 🗮          |    |  |  |
|             | 🖹 🖹 📕 🖌 🛄 🎼 🏦 Czcionka 💌 R 💌 🗛 • | •  |  |  |
|             |                                  |    |  |  |
| TREŚĆ:      |                                  | L  |  |  |
|             |                                  | L  |  |  |
|             |                                  | L  |  |  |
|             |                                  | L  |  |  |
|             |                                  | 11 |  |  |
| MINIATURKA: | Przeglądaj Nie wybrano pliku.    |    |  |  |

4. Tuż po publikacji wpisu, pojawi się on na stronie głównej http://blogi.szafa.pl/

Copyright 2014 <u>www.seostation.pl</u> Wszelkie prawa zastrzeżone.

## http://www.eioba.pl/

O serwisie:

Serwis eioba.pl pozwala na publikację tekstów przez użytkowników i przypisywanie ich do różnych kategorii tematycznych. Dodatkowo możliwe jest odpłatne promowanie zarówno swoich wpisów, jak i artykułów na innych stronach.

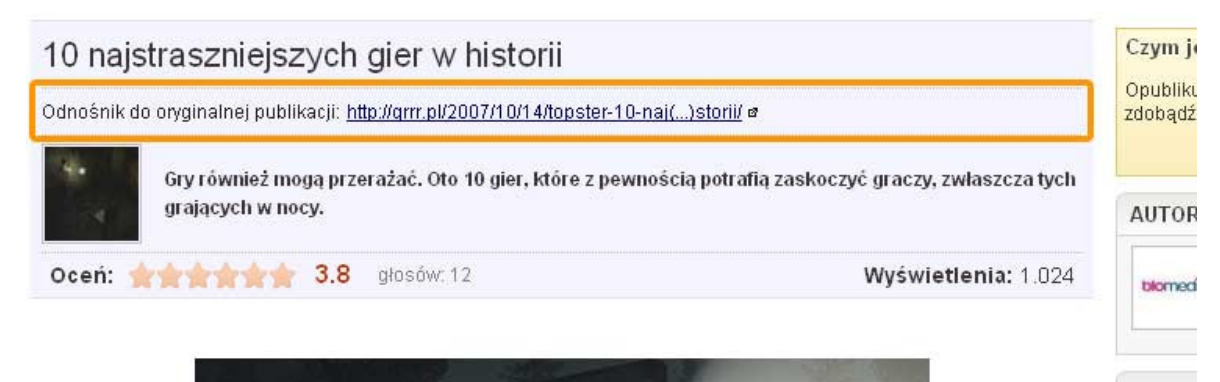

Przykładowa podstrona artykułu:

Jak dodać artykuł?

- 1. Załóż konto na stronie http://www.eioba.pl/register
- 2. Dodaj artykuł zgodnie z instrukcjami na stronie http://www.eioba.pl/oferta\_dla\_www

| , zwłaczcza tuch        | 2000ą02 wielu czyternikow.<br><u>Dodaj swój artykuł</u> |                           |  |
|-------------------------|---------------------------------------------------------|---------------------------|--|
| r, zwiaszcza (ych       | AUTOR                                                   |                           |  |
| i <b>etlenia:</b> 1.024 | biomedía                                                | Blomedia<br>blomedia.pl ø |  |
|                         | ARTYKUL                                                 |                           |  |
|                         |                                                         | áš u alabia               |  |

- 3. Jeśli artykuł zdobędzie odpowiednią ilość głosów i zostanie przeniesiony z działu "*Oczekujące*" do działu "*Popularne*", z linków zostanie zdjęty atrybut *nofollow*.
- 4. Link *dofollow* do strony będzie wyświetlany w prawym boksie przy każdym opublikowanym artykule. Z kolei linki w opisie autora będą miały atrybut *nofollow*, podobnie jak linki w komentarzach.

W uzyskaniu pozytywnych ocen artykułu może pomóc wykupienie reklamy wpisu, na temat której można przeczytać na stronie <u>http://www.eioba.pl/reklama</u>

# http://www.familie.pl/

#### O serwisie:

Familie.pl to społeczność rodziców. Serwis publikuje artykuły użytkowników w dziale <u>http://www.familie.pl/article</u> a można w nich zamieszczać zarówno zdjęcia, jak i odnośniki *dofollow*.

#### Przykładowa podstrona wpisu:

#### Szybki powrót do pracy

Mama, która wraca na rynek pracy po długim czasie przebywania w dor specjalistów: doradcy zawodowego czy psychologa. Podczas konsultacji zo zaproponowane szkolenia, przygotowane dokumenty aplikacyjne. Dorad kwalifikacyjnych i efektywnych sposobach szukania pracy, a psycholog wesprz działania, podniesie samoocenę i przygotuje do radzenia sobie z napotkanymi tr

Na rynku jest coraz więcej dostępnych programów dedykowanych kob wychowawczych, gdzie oprócz poradnictwa zawodowego i psychologicznego, u stażu w firmie, również płatnego np. finansowego ze środków Urzędu Pracy. korzystać, jeśli zależy nam na powrocie do aktywności zawodowej.

Więcej na: http://www.strefapsyche.swps.pl/

#### Jak dodać wpis?

- 1. Załóż konto na http://www.familie.pl/user/register
- 2. Po zalogowaniu na konto, wybierz zakładkę "*Artykuły*" z menu po lewej stronie. Następnie kliknij "**Dodaj nowy artykuł**" <u>http://www.familie.pl/article/admin/addart</u> i opublikuj materiał. Do promocji sklepu dobrze jest wykorzystać materiały z poradami na temat tego, co kupić na prezent dla dziecka, rodzica czy dziewczyny, prezentując przy okazji wybrane ze sklepu produkty i zamieszczając informację o tym, gdzie można je zamówić.

| Powrót do listy artykułów | 📱 Dodaj nowy artykuł         |
|---------------------------|------------------------------|
| Prezentacja               |                              |
| Księga gości              | Treść artykułu               |
| Sondy                     |                              |
| Blogi                     | Tytuł artykułu               |
| Artykuły                  |                              |
| Galerie                   | Krótka zajawka               |
| Mój związek               |                              |
| Ciąża                     |                              |
| Dzieci                    |                              |
| Kalkulator BMI            |                              |
| Budżet                    |                              |
| Lista prezentów           | Pozostało 400 znaków         |
| Linki                     | Treść artykułu               |
| Podobny do mamy czy taty  | B / U ₩ 美美美美美法 法 律 律 이 안 ቜ 🗒 |
| Suwaczki                  |                              |
| Rodzice dla dzieci        |                              |
| Moje ogłoszenia           |                              |
| Książka adresowa          |                              |
| Lista wizyt               |                              |
| Lista blokad              |                              |
| Skrzynka odbiorcza        |                              |

## http://marzymisie.pl/

#### O serwisie:

Serwis marzymisie.pl gromadzi pomysły na prezenty, które mogą być dodawane przez użytkowników. Są one dostępne w zakładce "*Prezenty*" <u>http://marzymisie.pl/prezenty/</u> Linki do stron sklepów znajdują się na podstronach prezentów w postaci przycisku "**Zobacz w sklepie**".

#### Przykładowa podstrona prezentu:

| wymarzony preze                                 | ent                                                                                                    | 99,99 zł                      |  |  |  |  |  |  |
|-------------------------------------------------|----------------------------------------------------------------------------------------------------|-------------------------------|--|--|--|--|--|--|
| Żelazko BOSCH TDA 2365 (2200W, granatowo białe) |                                                                                                    |                               |  |  |  |  |  |  |
|                                                 | Żelazko BOSCH TDA 2365 o mocy maksymalnej 2200W. Posiada<br>stopę Palladium glissée. System QuickFilling zapewnia łatwe nape<br>woda. | ceramiczną<br>łnianie żelazka |  |  |  |  |  |  |
| 🖪 Lubię to! 🚺 🛛                                 | obacz w sklepie                                                                                                    | <u>\$6</u>                    |  |  |  |  |  |  |

Jak dodać prezent?

- 1. Załóż konto na http://marzymisie.pl/profil/rejestracja/
- 2. Po zalogowaniu na konto, kliknij w przycisk "Dodaj prezent".

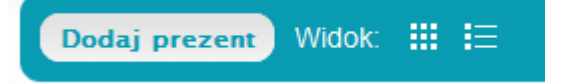

3. Uzupełnij wszystkie dane. W jednym z pól możesz dodać opis prezentu, w którym możesz zamieścić link *dofollow* z dowolnym anchorem.

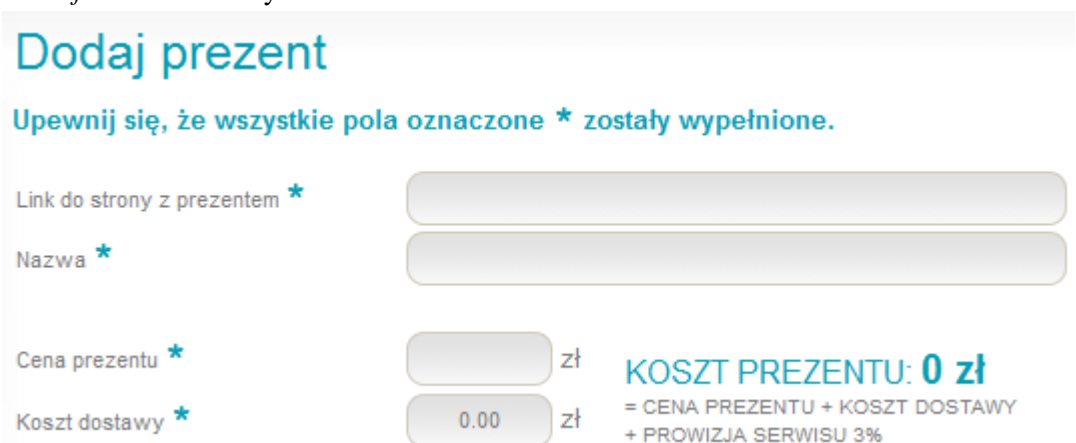

# http://www.ubiore.pl/

## O serwisie:

Serwis ubiore.pl publikuje m.in. produkty dostępne w dziale <u>http://www.ubiore.pl/produkty/</u> oraz utworzone z nich stylizacje, które znajdują się pod adresem <u>http://www.ubiore.pl/style/</u> W obu działach linki do stron sklepów, na których można zamówić wybrane produkty, są pozbawione atrybutu *nofollow*.

## Przykładowa podstrona produktu:

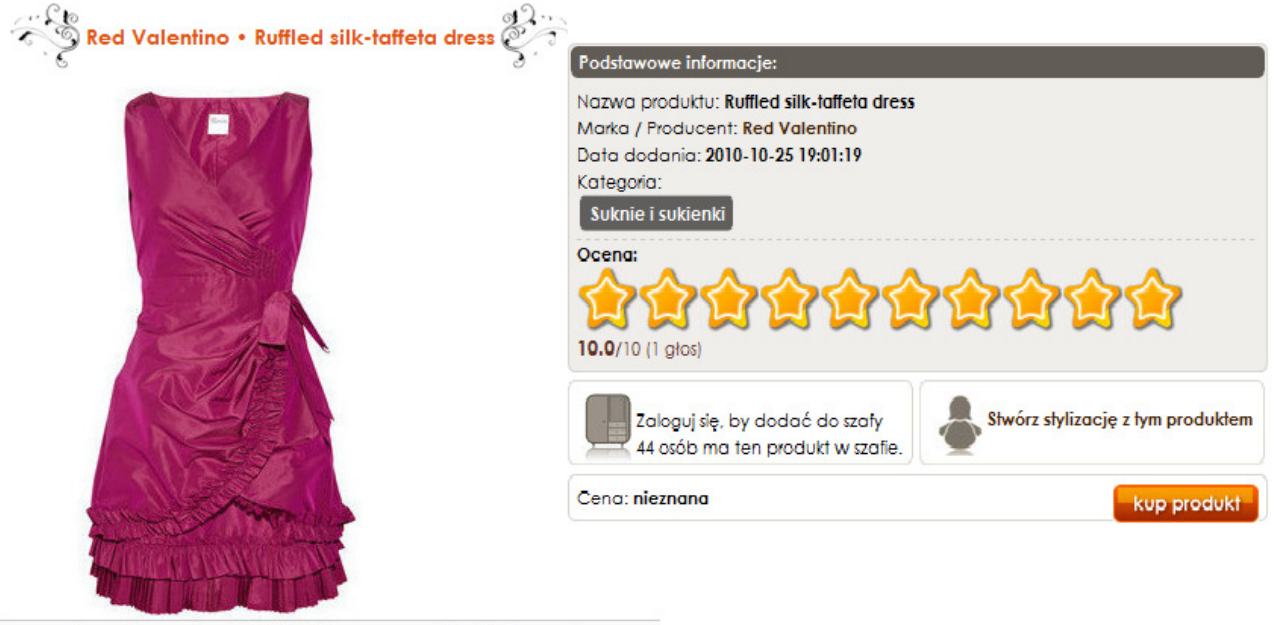

www.net-a-porter.com/product/97353?utm\_source=ubiore&utm\_medium=www

Adres do strony sklepu jest dostępny pod przyciskiem "Kup produkt".

## Jak dodać produkt?

- 1. Na stronie <u>http://www.ubiore.pl/produkty/</u> kliknij przycisk "+ dodaj produkt".
- 2. W polu "*Wklej adres*…" wpisz pełny adres strony, na której wyświetla się zdjęcie. Może to być adres podstrony produktu lub (pod)kategorii, w której się on wyświetla.
- 3. System automatycznie pobierze dane takie jak nazwa i opis produktu. Uzupełnij pozostałe pola i zatwierdź przyciskiem **"+ dodaj produkt**".
- 4. Poczekaj, aż administracja serwisu zatwierdzi produkt.

# Jak dodać stylizację?

- 1. Jeśli w serwisie ubiore.pl znajdują się już produkty z Twojego sklepu, znajdź je i dodaj do stylizacji. Wystarczy wejść na podstronę produktu i kliknąć przycisk "*Stwórz stylizację z tym produktem*".
- 2. Na podstronie produktu będą wyświetlane linki do stylizacji, w których został on wykorzystany. Z kolei na podstronach poszczególnych stylizacji wyświetli się lista wykorzystanych w nich produktów wraz z linkami do stron sklepów, na których można je kupić.